## **TicketShop Bedienung**

Um die gewünschte Vorstellung zu suchen entweder die **Suchfunktion** verwenden oder im **Spielplan** stöbern.

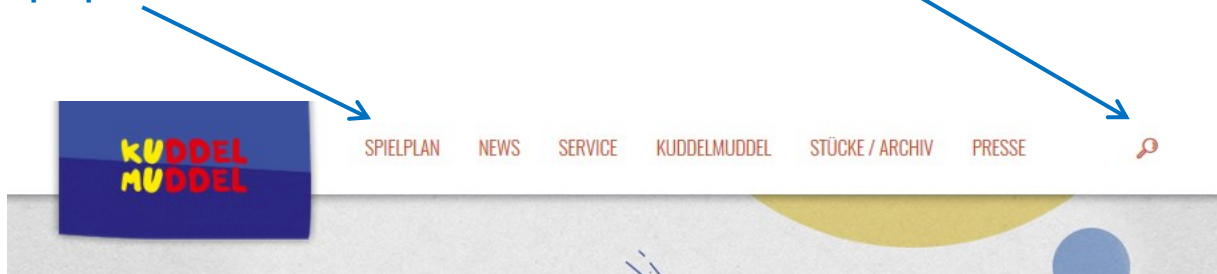

Wenn Sie bereits im Spielplan sind und eine Vorstellung ausgesucht haben, klicken Sie auf

|               |                                                                                                    | "Т        | ickets":<br>↓ |
|---------------|----------------------------------------------------------------------------------------------------|-----------|---------------|
| FREITAG       | <b>MISA DENKT FLIEGEN</b><br>Eintritt € 5,50 / Erm.: € 5,00   Ort: <u>Volkshaus Pichling (SolarCity)</u> | 08:45 UHR | TICKETS       |
| FREITAG<br>19 | JOSEFINE<br>Eintritt € 5,50 / Erm.: € 5,00   Ort: <u>Kuddelmuddel, Saal EG</u>                           | 09:00 UHR | TICKETS       |

Sie werden automatisch zum Ticketshop weitergeleitet.

|                  |                                                                                      | KARTEN               | GUTSCHEINE                                                             | & ANMELDEN                           | ₩ WARENKORB                     |
|------------------|--------------------------------------------------------------------------------------|----------------------|------------------------------------------------------------------------|--------------------------------------|---------------------------------|
| KUDDEL<br>MUDDEL | Zurück                                                                               |                      | Josefine                                                               |                                      |                                 |
|                  | Gerti Tröbinger & Ruth Humer<br>von 3 bis 9 Jahren<br>Fr. 19.10.2018<br>alle Termine | <b>(</b> ) 10:30     | 🖗 Kuddelmuddel                                                         |                                      |                                 |
|                  | Um Fehler im Buchungsprozess  Preise Platzgruppe 2                                   | zu vermeiden, wählen | Sie bitte alle von ihnen gewünschten Plätze aus und klicken dann auf ' | 'In den Einkaufswagen"<br>Wahlen Sie | Ihre Plätze im Saalplan<br>oder |
|                  | 5,50 €                                                                               | KUMU                 | Saal EG                                                                | ZUR BES                              | TPLATZBUCHUNG                   |
|                  |                                                                                      |                      |                                                                        |                                      |                                 |

Wählen Sie nun per Mausklick Ihre Sitzplätze bzw. verwenden Sie den Button "Zur Bestplatzbuchung". Bitte beachten Sie, dass bei unseren Veranstaltungen keine **fixen Sitzplätze** vergeben werden. Wenn Sie damit fertig sind, klicken Sie auf den Button "**In den Warenkorb**".

|                                                          |                  |            | Ware                              | nkorb       |              |         |
|----------------------------------------------------------|------------------|------------|-----------------------------------|-------------|--------------|---------|
| Ihre Karten sind <b>15 Minute</b> r                      | n für Sie reserv | riert.     |                                   |             |              |         |
| Josefine<br>Gerti Tröbinger & Ruth<br>von 3 bis 9 Jahren | Humer            |            | ® Kudelmuddel                     |             |              |         |
| freie Platzwahl                                          | Reihe<br>1       | Platz<br>7 | Platzgruppe 2                     | Einzelkarte |              | 5,50€   |
| freie Platzwahl                                          | Reihe<br>1       | Platz<br>8 | Platzgruppe 2                     | Einzelkarte |              | 5,50 €  |
| Versandoptionen  Print@Home Kumu ③ Abholer Reservierung  |                  |            | <b>0,00 €</b><br>0,00 €<br>0,00 € |             |              |         |
|                                                          |                  |            |                                   |             | Gesamtbetrag | 11,00 € |

Prüfen Sie nochmals Ihre Bestellung, bearbeiten Sie diese oder bestellen Sie weitere Tickets für andere Veranstaltungen mithilfe des Buttons **"Weitere Karten kaufen"**. Setzten Sie Ihren Bestellvorgang fort, indem Sie eine Versandoption auswählen.

Die Versandoption "**Print@Home Kumu**" setzt eine Kreditkartenzahlung voraus! Nach Zahlungsabschluss erhalten Sie die Eintrittskarten in Form einer PDF-Datei an die von Ihnen bekanntgegebene E-Mail Adresse, die Sie ganz bequem zu Hause ausdrucken können.

Möchten Sie die Karten noch nicht kaufen, sondern nur reservieren wollen, wählen Sie als Versandoption **"Reservierung**" aus. Sie erhalten nach Abschluss der Reservierung eine Auftragsbestätigung an die von Ihnen bekannt gegebene E-Mail Adresse, der Sie Details zur Reservierungsfrist, Kassaöffnungszeiten und Kontodaten für eine mögliche Überweisung entnehmen können.

Anschließend klicken Sie auf den Button "Weiter".

| Bereits Kunde?     | Neu hier?                     |
|--------------------|-------------------------------|
| E-Mail             | NEU REGISTRIEREN              |
| Passwort           | MIT DER KUNDENNUMMER ANMELDEN |
| asswort vergessen? |                               |
| ANMELDEN           |                               |

Wenn Sie bereits registriert sind, loggen Sie sich mit E-Mail und Passwort ein, um Ihre Bestellung abzuschließen. Haben Sie bereits eine Kundennummer, aber keine Zugangsdaten? Dann können Sie sich einfach mit der Kundennummer und der E-Mail Adresse ein Passwort zuschicken lassen. Oder registrieren Sie sich als Neukunde/Neukundin bei uns.

Im nächsten Schritt können Sie erneut Ihre Daten überprüfen, Ihr Passwort ändern/personalisieren und die Bestellung abschließen.

| Der Gesamtpreis<br>Überbringer zu za                                      | dieses Auftrags zz<br>hlen.           | gl. der Nachnal          | hmegebühr ist an den                                       |                             |                                                   |                                       |
|---------------------------------------------------------------------------|---------------------------------------|--------------------------|------------------------------------------------------------|-----------------------------|---------------------------------------------------|---------------------------------------|
| Newsletter<br>Brucknerhaus<br>Ich möchte wichti                           | - <b>Infos</b><br>ge Nachrichten zu r | meinen Verans            | taltungen (Absagen, Verschiebung                           | en) und zum Posthof-Progran | nm erhalten                                       |                                       |
| Varenkorb                                                                 |                                       |                          |                                                            |                             |                                                   |                                       |
| Josefine<br>Gerti Tröbinger & F                                           | Ruth Humer                            |                          |                                                            |                             |                                                   |                                       |
| 01:011                                                                    |                                       |                          |                                                            |                             |                                                   |                                       |
| von 3 bis 9 Jahren                                                        | <b>(</b> ) 10:30                      |                          | Ø Kuddelmuddel                                             |                             |                                                   |                                       |
| von 3 bis 9 Jahren<br>Fr 19.10.2018<br>freie Platzwahl                    | () 10:30<br>Reihe<br>1                | Platz<br>7               | Kuddelmuddel Platzgruppe 2                                 | Einzelkarte                 |                                                   | 5,50€                                 |
| von 3 bis 9 Jahren<br>Fr 19.10.2018<br>freie Platzwahl<br>freie Platzwahl | © 10:30<br>Reihe<br>1<br>Reihe<br>1   | Platz<br>7<br>Platz<br>8 | Kuddelmuddel     Platzgruppe 2     Platzgruppe 2           | Einzelkarte                 |                                                   | 5,50 €                                |
| von 3 bis 9 Jahren<br>Fr 19.10.2018<br>freie Platzwahl<br>freie Platzwahl | ③ 10:30<br>Reihe<br>1<br>Reihe<br>1   | Platz<br>7<br>Platz<br>8 | Kuddelmuddel     Platzgruppe 2     Platzgruppe 2           | Einzelkarte<br>Einzelkarte  | Reservierung                                      | 5,50 €<br>5,50 €<br>0,00 €            |
| von 3 bis 9 Jahren<br>Fr 19.10.2018<br>freie Platzwahl<br>freie Platzwahl | © 10:30<br>Reihe<br>1<br>Reihe<br>1   | Platz<br>7<br>Platz<br>8 | Ø Kuddelmuddel         Platzgruppe 2         Platzgruppe 2 | Einzelkarte<br>Einzelkarte  | Reservierung<br>Gesamtbetrag<br>(inklusive MwSt.) | 5,50 €<br>5,50 €<br>0,00 €<br>11,00 € |